# Google Apps is now G Suite: Explore New Features & More

LibTech Conference 2017

Slides: https://goo.gl/PbQxg0 Doc: https://goo.gl/BYbp6R

# **Session Leaders**

Suzanne Durkacs sdurkacs@macalester.edu Client Services Consultant

Kate Moss <u>kmoss@macalester.edu</u> Project Manager

Information Technology Services Macalester College

# Get started.

- 1. Open Chrome.
- 2. Go to gmail.com and log in.
- 3. Open Drive.
- 4. Follow along with step-by-steps: https://goo.gl/BYbp6R
- 5. Make a copy of Google Sheet: https://goo.gl/zqfkZo

# **Explore G Suite**

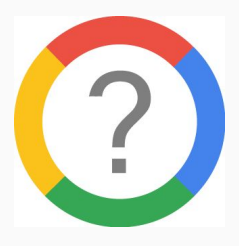

### Forms

#### Forms Template Gallery

Upload file question type Predict Question Types and Suggest Answers Insert image/video Response receipt: Always Quizzes

### Sheets Template Gallery Quick sum Rotate text Accounting number formats More border styles

Sheets

## Docs Template Gallery

Docs

TOC w/page numbers Document Outline Columns Page count Insert Chart from Sheets and update in realtime Assign Action Item / Follow

Assign Action Item / Follow up search

Voice Typing Disable options to download, print, & copy Publish Google Doc, not PDF

### Slides

### Slides Template Gallery Bookmark to another slide Insert video from Drive Insert video from YouTube Audience Q&A Insert Chart from Sheets

and update in realtime

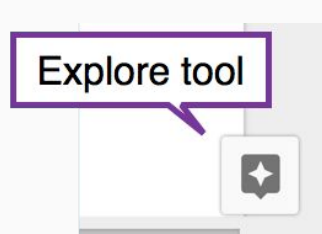

# G Suite Training

### **G Suite Training Chrome extension**

Interactive training and walkthroughs, right within G Suite

# **G** Suite Updates

<u>G Suite Release Calendar</u>

What's New in G Suite Newsletter Archive

The Apps Show